"It is not the strongest of the species that survives, nor the most intelligent, but the one most responsive to *change*."

Charles Darwin, 1809.

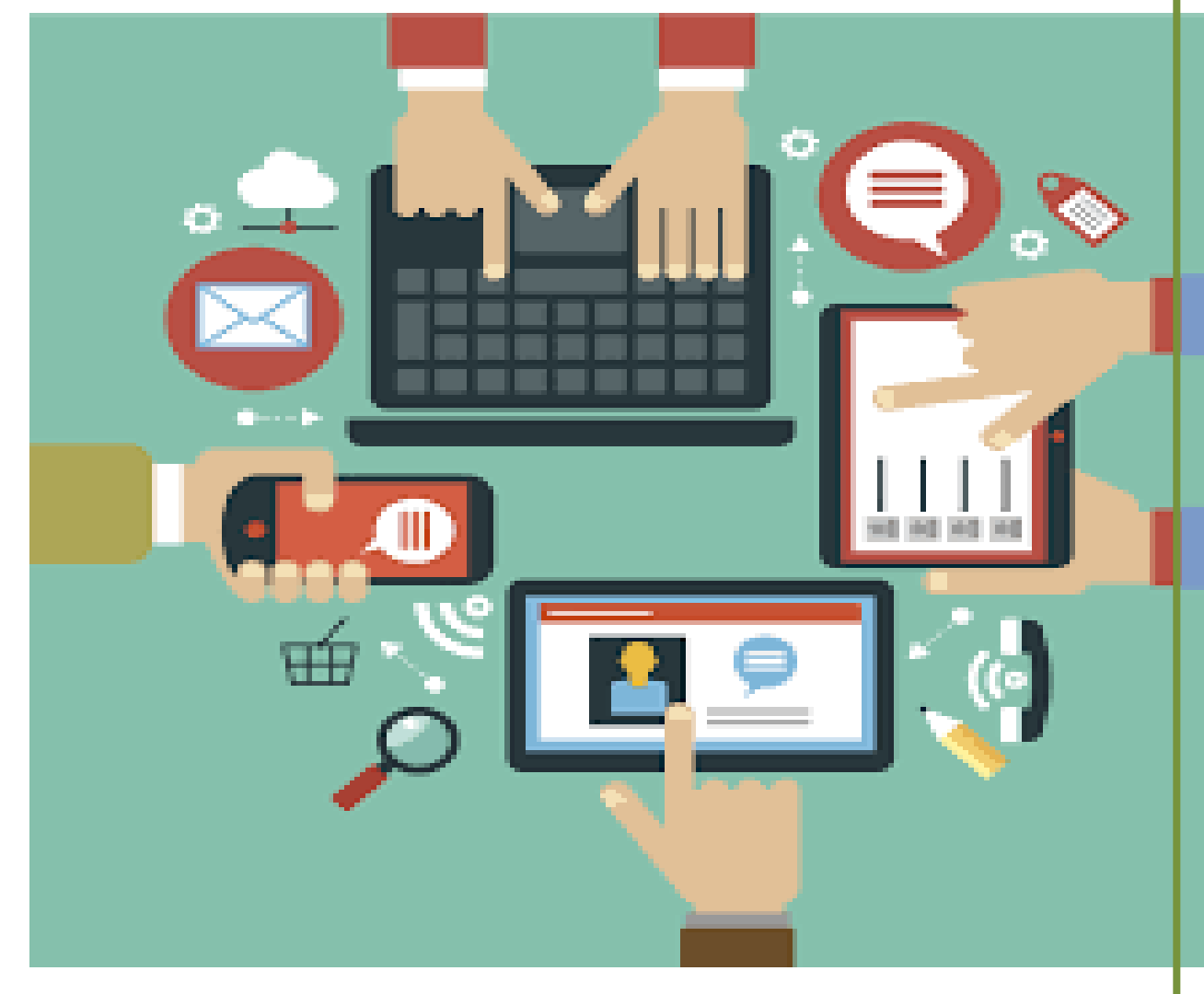

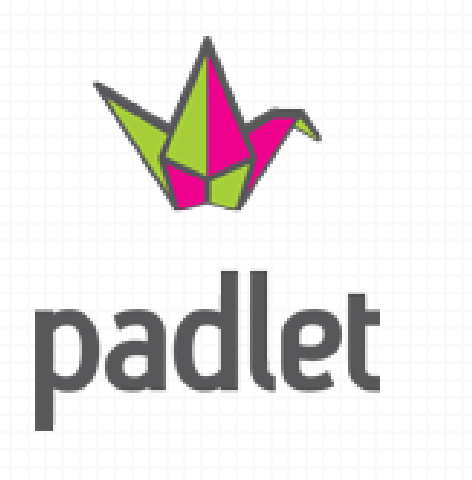

Padlet is a user-friendly tool in the shape of a wall that you can use for multimedia (text, youtube clips, pictures, ...) to promote direct coöperation. A Padlet can be made both for a specific group or can be made public. The advantage is that one Padlet can captivatite different responses from different tablets. The wall is visible for each member of that group. A handy tool to activate prior knowledge or as an evaluation tool.

Wondering how it works?

Keywords: brainstorming, interaction, multimedia

### How to use Padlet?

- 1. Click on this link: https://nl.padlet.com/
- 2. Sign up or sign in with your Google account , Facebook account or email address.
- 3. Check out this tutorial to see how to efficiently use the Padlet : https://www.youtube.com/watch?v=91j0V3fhniw
- 4. people can respond on the wall. As a creator you choose yourself to keep private the wall, disclose or open up to a certain group. The biggest advantage is that users at the same time to share with each other
- 5. The possibilities are endless. Just try and experiment!

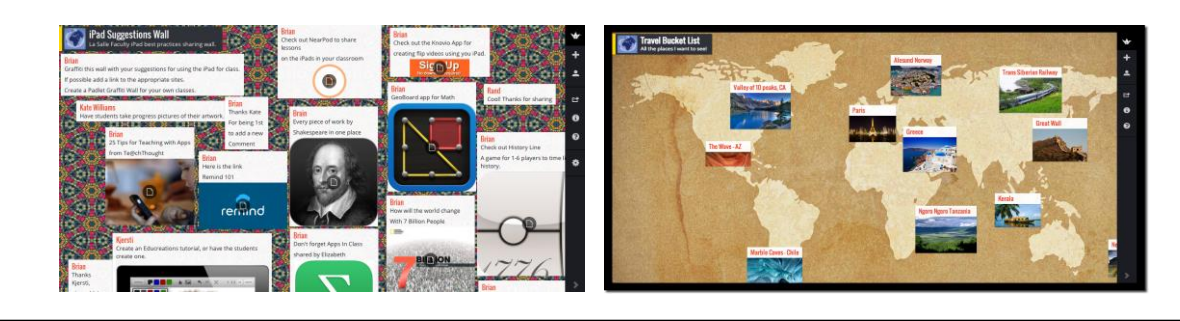

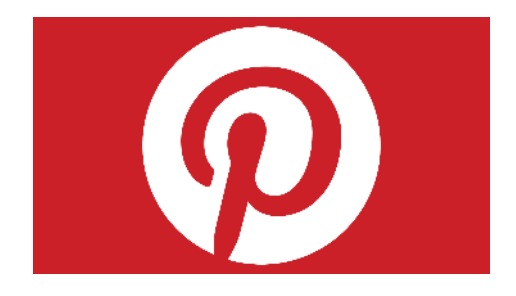

Pinterest is a visual bookmarking tool that helps you discover and save creative ideas. You can search for an interest and find many pins (=visual bookmakrs). When you lika a photo, quote, original idea, you can make a map and put those ideas in it so you don't lose them.

Wondering how it works?

Keywords: brainstorming, multimedia

#### How to use Pinterest?

- 1. Click on this link: <u>https://www.pinterest.com/</u>
- 2. Sign up or sign in with your Google account , Facebook account or email address.
- 3. Check out this tutorial about Pinterest : https://about.pinterest.com/en

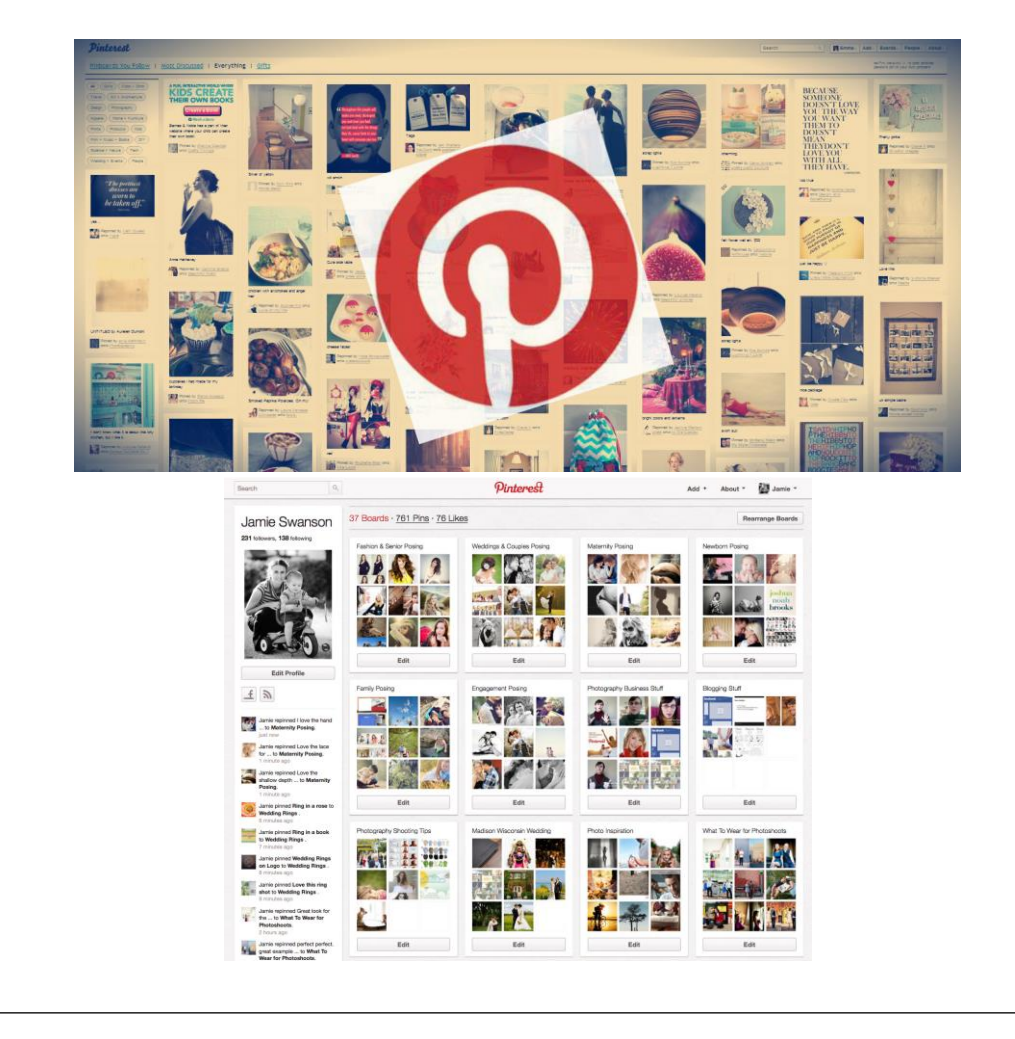

# indmeister

## Mindmeister

MindMeister is an online tool to create mind maps. MindMeister offers many opportunities to work together in a fun way and online brainstorming. Add multimedia to your mind map to make it attractive to the user. Share and present your mind map with/to others.

Wondering how it works?

Keywords : mind mapping , presentation , collaboration

# Getting started with MindMeister?

- 1. Click on this link: https://www.mindmeister.com/nl
- 2. Sign up or log in via Facebook, Twitter or Google Drive.
- 3. Check out these tutorials so you can see very clearly how you get to work with MindMeister:
  - a. Learn the first steps MindMeister: <u>https://www.youtube.com/watch?v=jfIAqr6cBX4&list=PL7IGVRbeQIXIyhb2swLnB\_gpmMYup0</u> <u>qXS</u>
  - b. Add multimedia (links, images ...) in your mind map: <u>https://www.youtube.com/watch?v=52ZggYKIGmU&index=2&list=PL7IGVRbeQIXIyhb2swLnBgpmMYup0qXS</u>
  - c. c. Share you mind map in order to work together: <u>https://www.youtube.com/watch?v=mlVq2Kr1VpQ&index=3&list=PL7IGVRbeQlXlyhb2swLnBgpmMYup0qXS</u>
  - d. Change your mind map in a presentation: https://www.youtube.com/watch?v=qwEe8h89\_18&index=4&list=PL7IGVRbeQlXIyhb2swLnB\_ gpmMYup0qXS
- 4. When you completed your mind map, you can share it with others. Just push the bottom with sharing on it. You can also export it in a Word or PDF document. In addition, you also have the possibility to print the mind map.

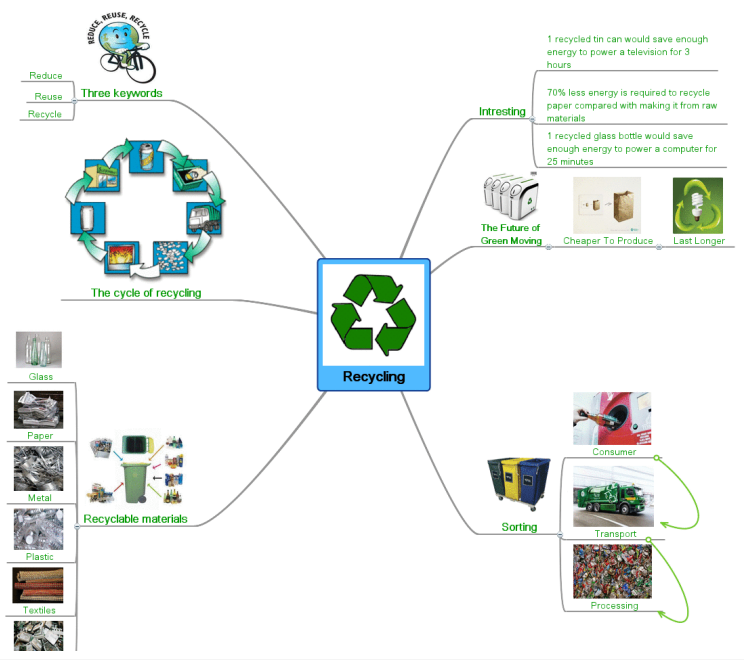

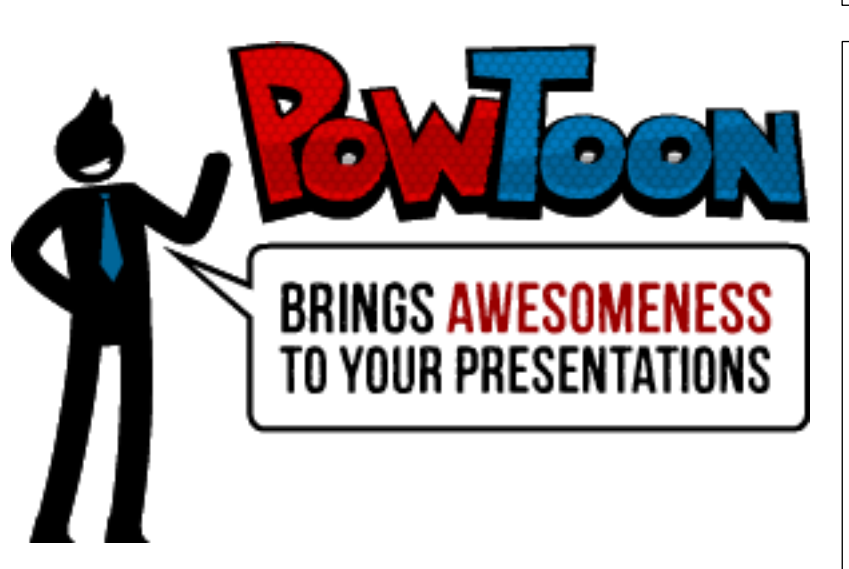

Powtoon

# Check out the link below for more information:

https://www.youtube.com/watch?v=ldY3USp8l8g

Wondering how it works?

keywords: animation, instruction

### Getting started with PowToon ?

- 1. Click on this link: http://www.powtoon.com/
- 2. Sign up or sign in with your Google, Facebook or Linked In account.
- See this tutorial to see how PowToon works: https://www.youtube.com/watch?v=AFv8L0z-72c
- 4. Use the preview button to see your PowToon or click the export button to export the PowToon to Youtube.

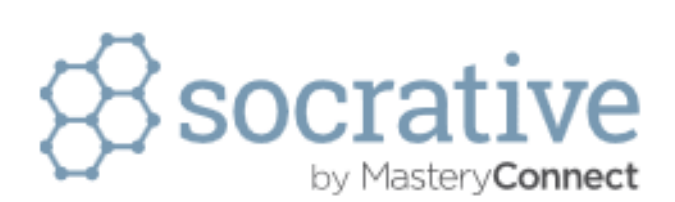

You want to know the opinion of your students/participants? Socrative is the appropriate tool. It is a program that similar to voting boxes. The difference with voting boxes is that students can use (with Socrative) their cell phone to answer the questions. Through Socrative you cannot only see the voices of the participants, they will be further landscaped too.

Wondering how it works?

Keywords : brainstorming , interaction, multiple choice, quiz

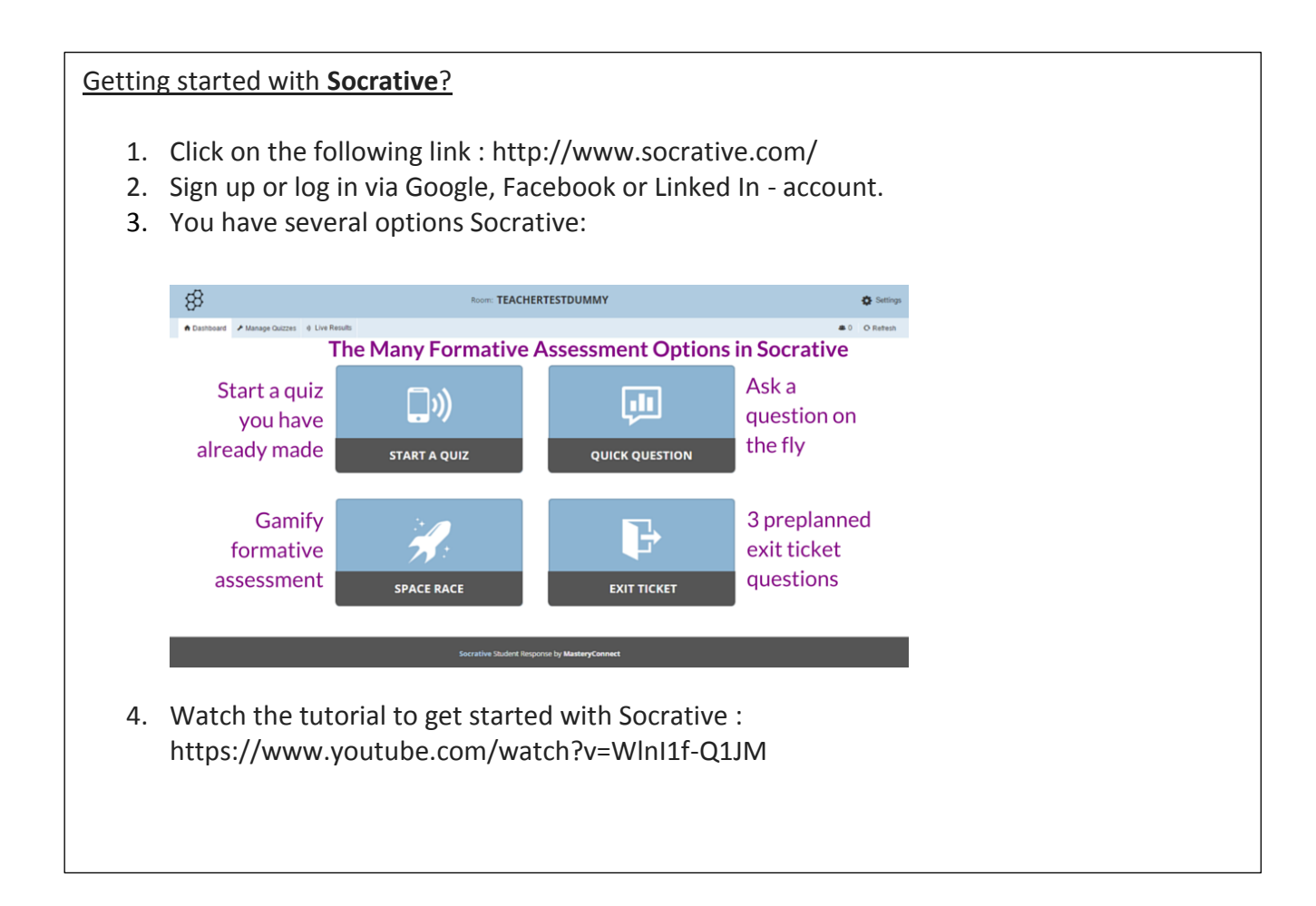

Socrative

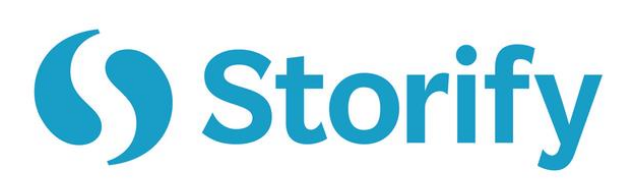

Storify

You use Storify to tell stories with content gathered from social media. All information about a particular topic are bundled and put on one platform (your website). That can Facebook comments , newspaper articles, tweets, etc. and they are combined with a direct link to the author of the source.

Wondering how it works?

Keywords : information filtering, social media, storytelling

# Getting Started with Storify?

- 1. Click on the following link : https://storify.com/
- 2. Sign up or log in using your email address , Facebook or Linked In account.
- Check oyt the following tutorial to see how Storify works: https://www.youtube.com/watch?v=DKHsGGt75DQ

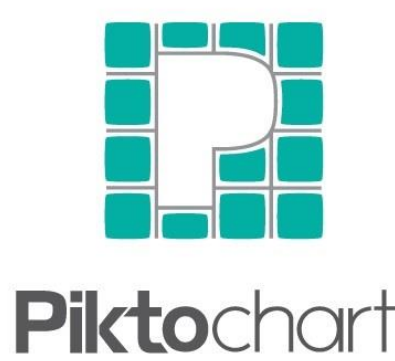

make information beautiful

Piktochart is a free, online tool that makes your information more ttractive. Piktochart is suitable for making a poster, presentation, report and/or infographic (= combination of image and text).

Wondering how it works?

Keywords: combination image/tekst, multimedia

# How do you proceed with Piktochart?

- 1. Click on the following link: <a href="http://piktochart.com/">http://piktochart.com/</a>
- 2. Sign up or log in. This is possible through your Google or Facebook account or your email address.
- 3. You have four choices to make your information graphically: a. Infographic
  - b. Report
  - c. Poster
  - d. Presentation
- 4. If you push the button infographic, you can:
  - a. Use the editor, you can add text, figure, graphics to your chart.b. Anything is possible as color, size, thickness, ...
- 5. Check the following tutorial to easily navigate through Piktochart: <u>https://www.youtube.com/watch?v=-wOlcf5lcdo</u>
- 6. If you want to look at your creation, you can click on preview.
- 7. When you're done with your chart, you can publish the chart on the internet or you can download it as a file.
- 8. Please note that the free version you can only obtain chart as an image. If you have the paid version of Piktochart in your possession, then it is possible to export the chart to a higher resolution without watermark to PDF.

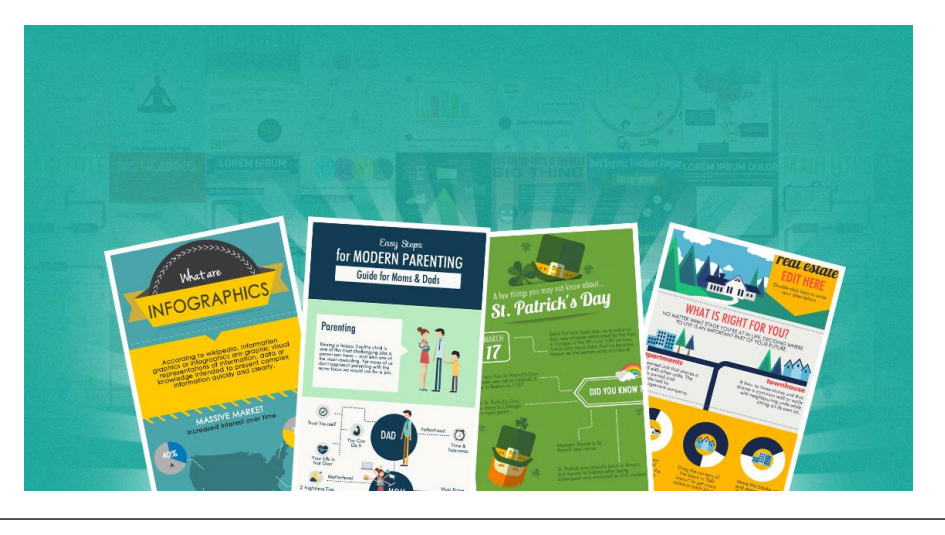

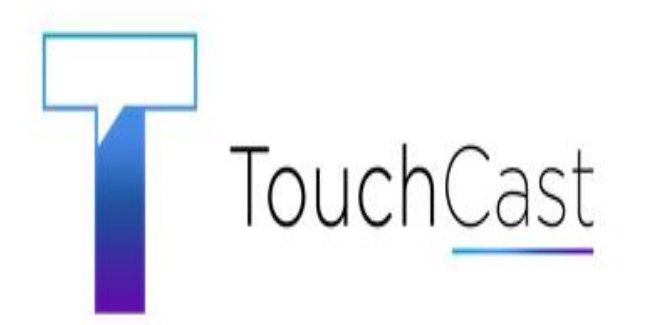

Touchcast is an easy way to create, share, and watch interactive videos. Videos and the web are coming together in touchcast. This new medium looks like a video, but feels more like the web.

Wondering how it works?

Keywords: combination image/tekst, multimedia, video, www

### How do you proceed with Touchcast?

- 1. Click on the following link: http://www.touchcast.com/
- 2. Check the following tutorial to experience what TouchCast can do for you: <u>https://www.youtube.com/watch?v=uyLK8N4ovdg</u>
- 3. Why use TouchCast?

Interactive A mix of video, voice recording, and pictures Add links, photos, quotes and polls

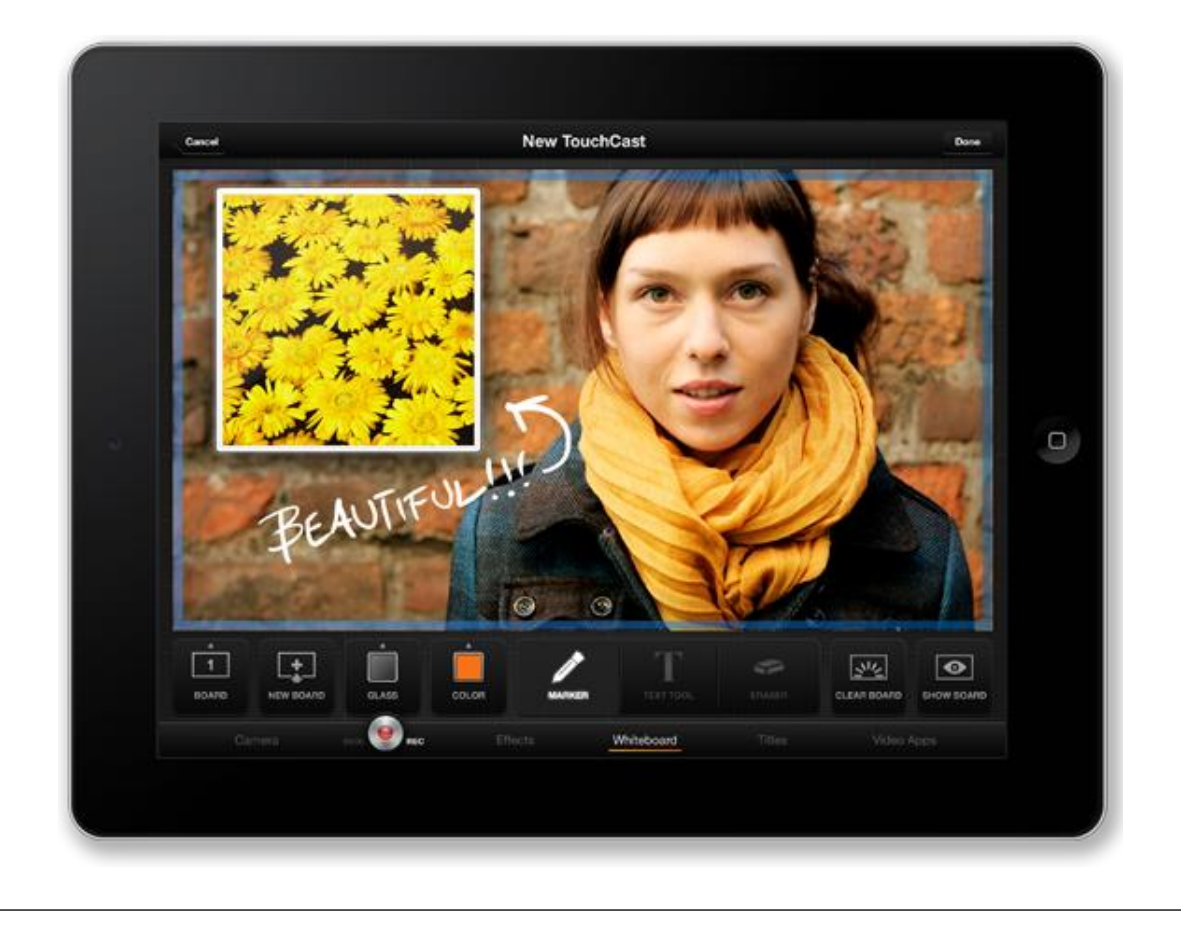